## شرح مبسط لكيفية الدخول إلى المحاضرة المسجلة

كيفية دخول المحاضرة المسجلة في العرض الجديد يشبة العرض القديم ولكن بخيارات أكثر .

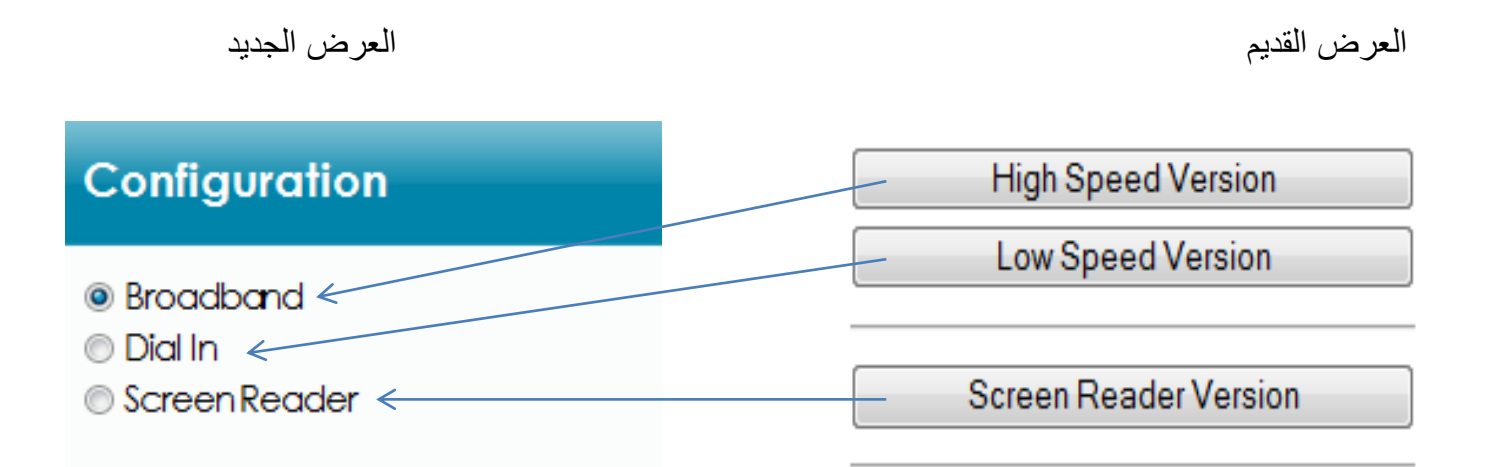

هنا لا يوجد إختلاف نهائياً ( فالإختلاف في صياغة الجملة ولكن المعنى واحد ) ؛ فيمكنك أن تشاهد المحاضرة صوت وحركة ؛ او صورة وصوت ؛ او صوت فقط (حسب سر عه النت لديك) .

ولكن هناك خيار آخر يمكنك إستخدامه, وهي تغير الشكل واللون ؛ وذلك من خلال الآتي :

| Theme & Layout                                    |  |
|---------------------------------------------------|--|
| ◉ Echo360 Default Dark<br>◎ Echo360 Default Light |  |

فمن خلل هذا الخيار يمكنك ان تغير لون الصفحة كما تريد .

## Launch Playback

DID YOU KNOW Double-clicking on any window will expand that element to full-screen. Double-clicking again will return it to the starting position.

## فتظهر لك المحاضرة في الشكل التالي :

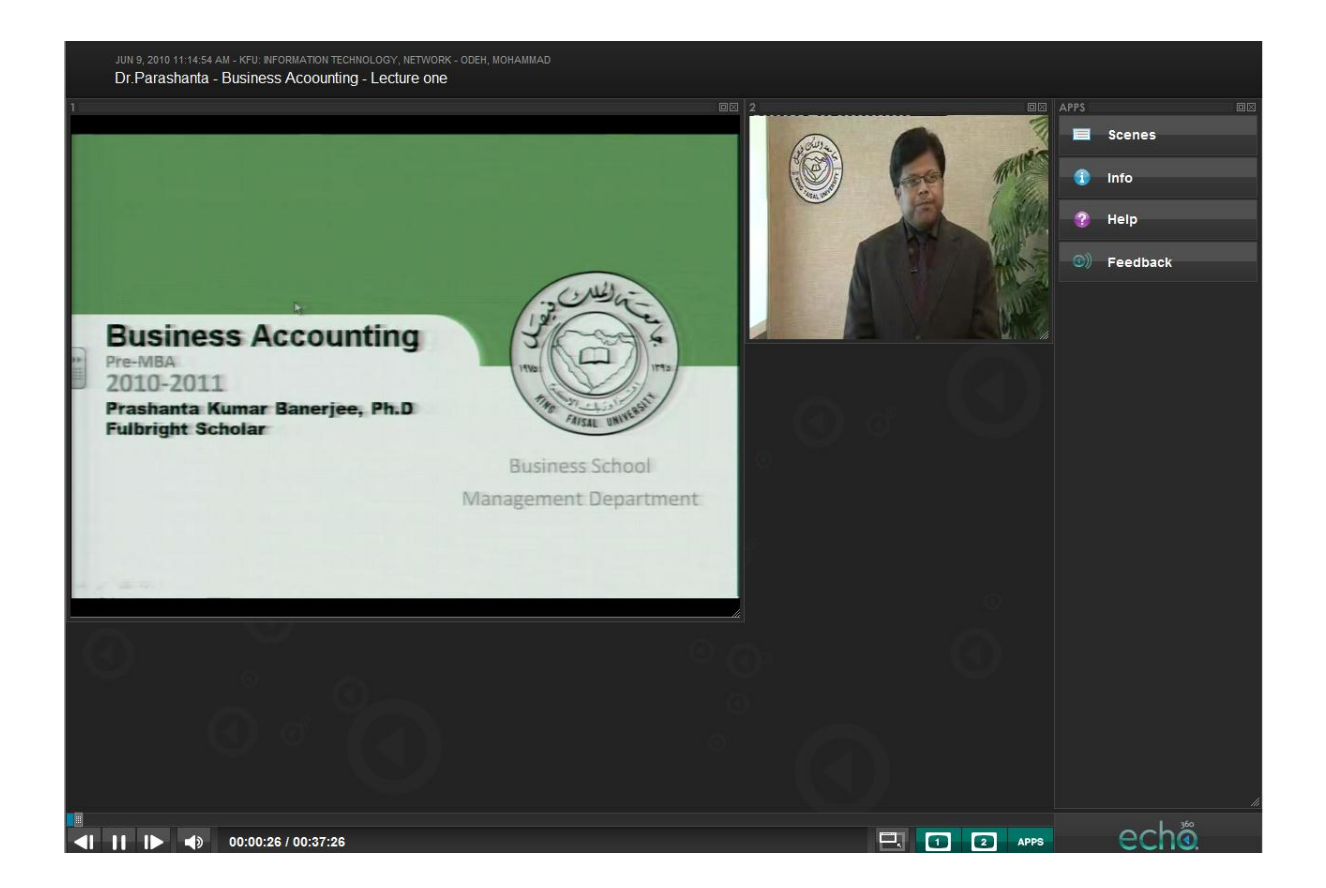

تلاحط أن صورة دكتور المادة على يمينك أعلاه والشرائح التى يقوم الدكتور بشرحها بجانبها ؛ ولكن تستطيع تغيير هذا الشكل بالضغط على صورة دكتور المادة او الشرائح وتحريكهم فى اى مكان أو تصغير وتكبير كل من صورة الدكتور والشرائح كما تريد ؛ كما موضح بالشكل :

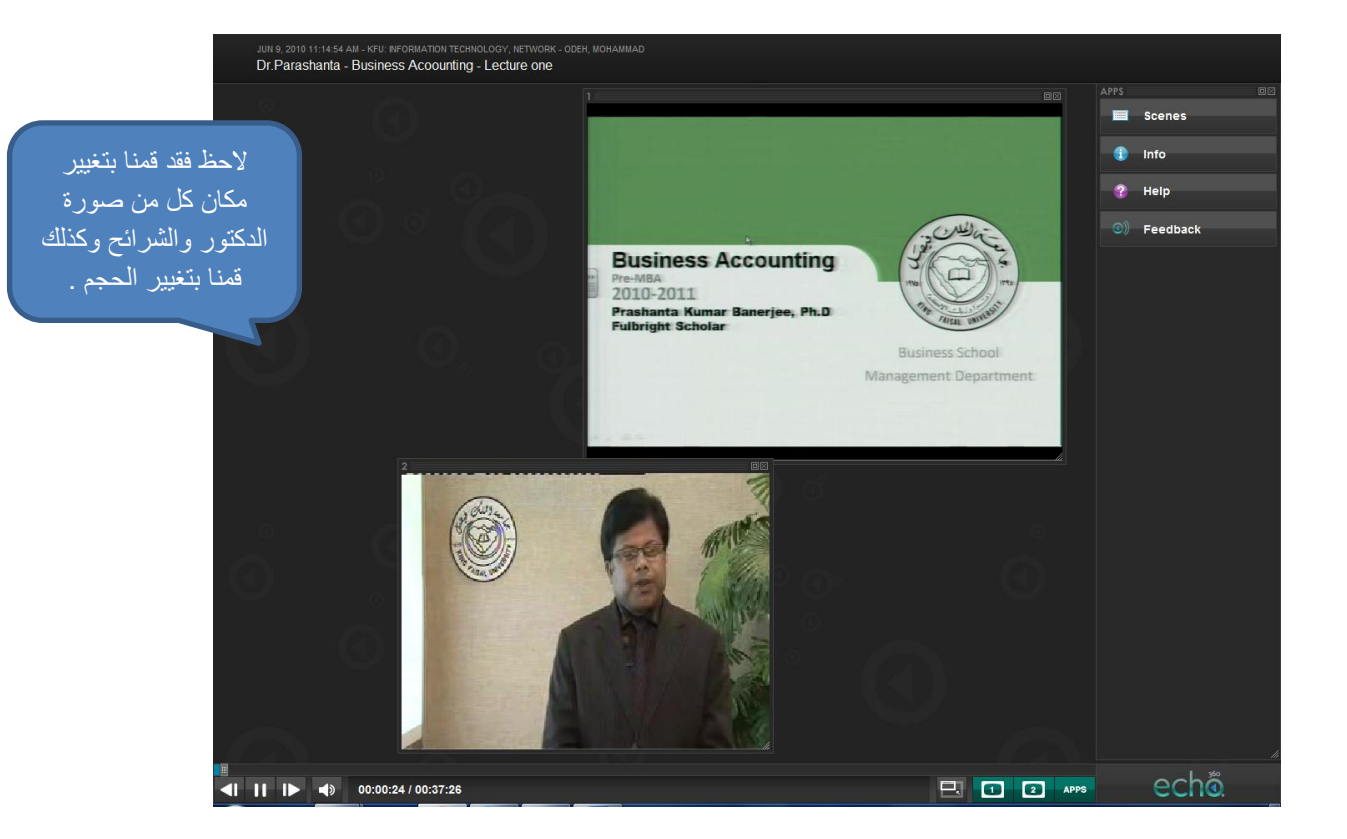

ويمكنك إخفاء الشرائح و إخفاء صورة الدكتور و القائمة (APPS) عن طريق هذا الخيار.

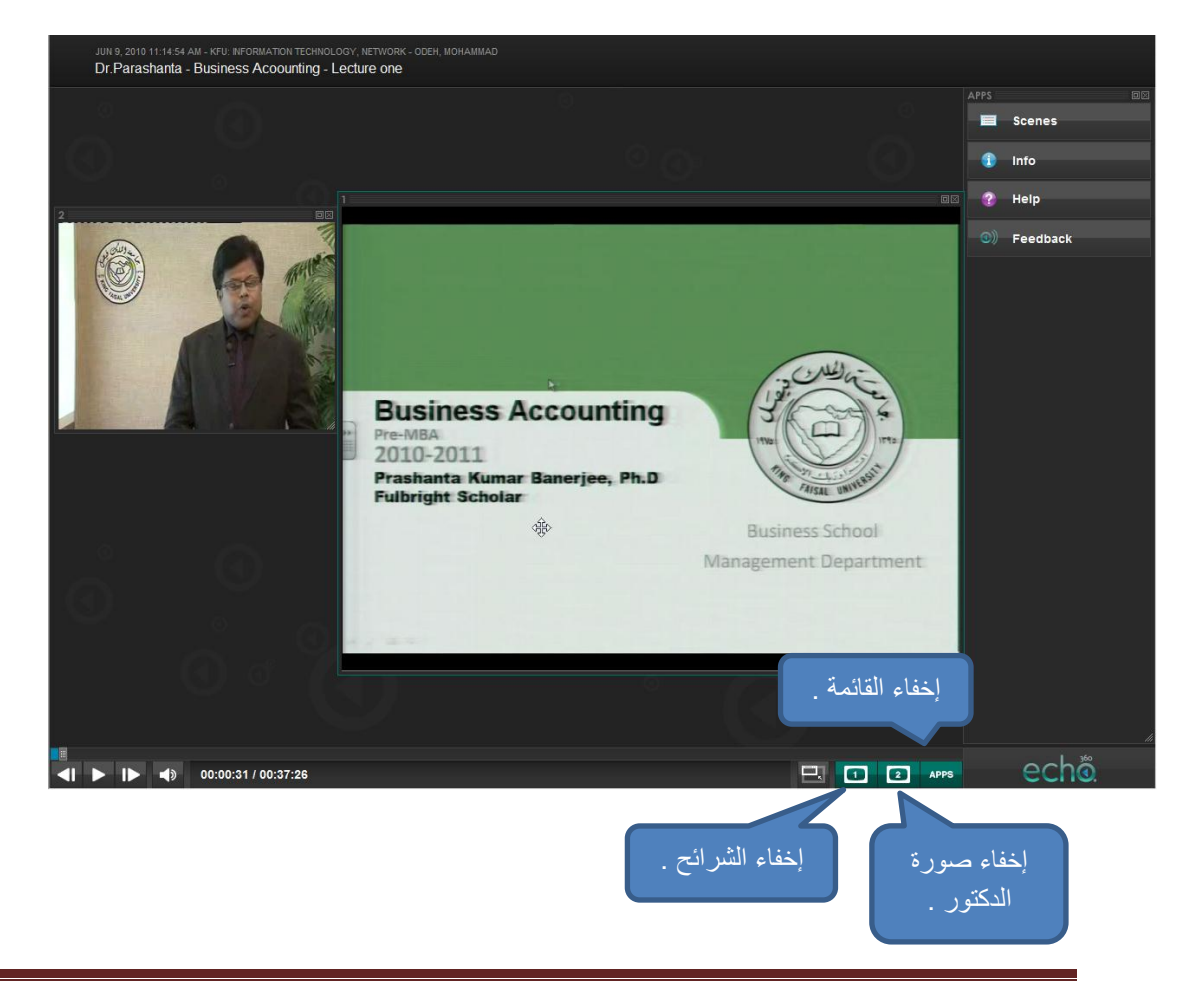

كما يوجد لديك أيضا شريط تحكم في الأسفل على يسارك ومنة تستطيع ان توقف الفيديو إيقاف مؤقت أو تقطع مساقة من الفيديو إلى الأمام أو إلى الخلف ؛ وايضاً يمكنك التحكم في الصوت ؛ وهذا كما موضح في الشكل .

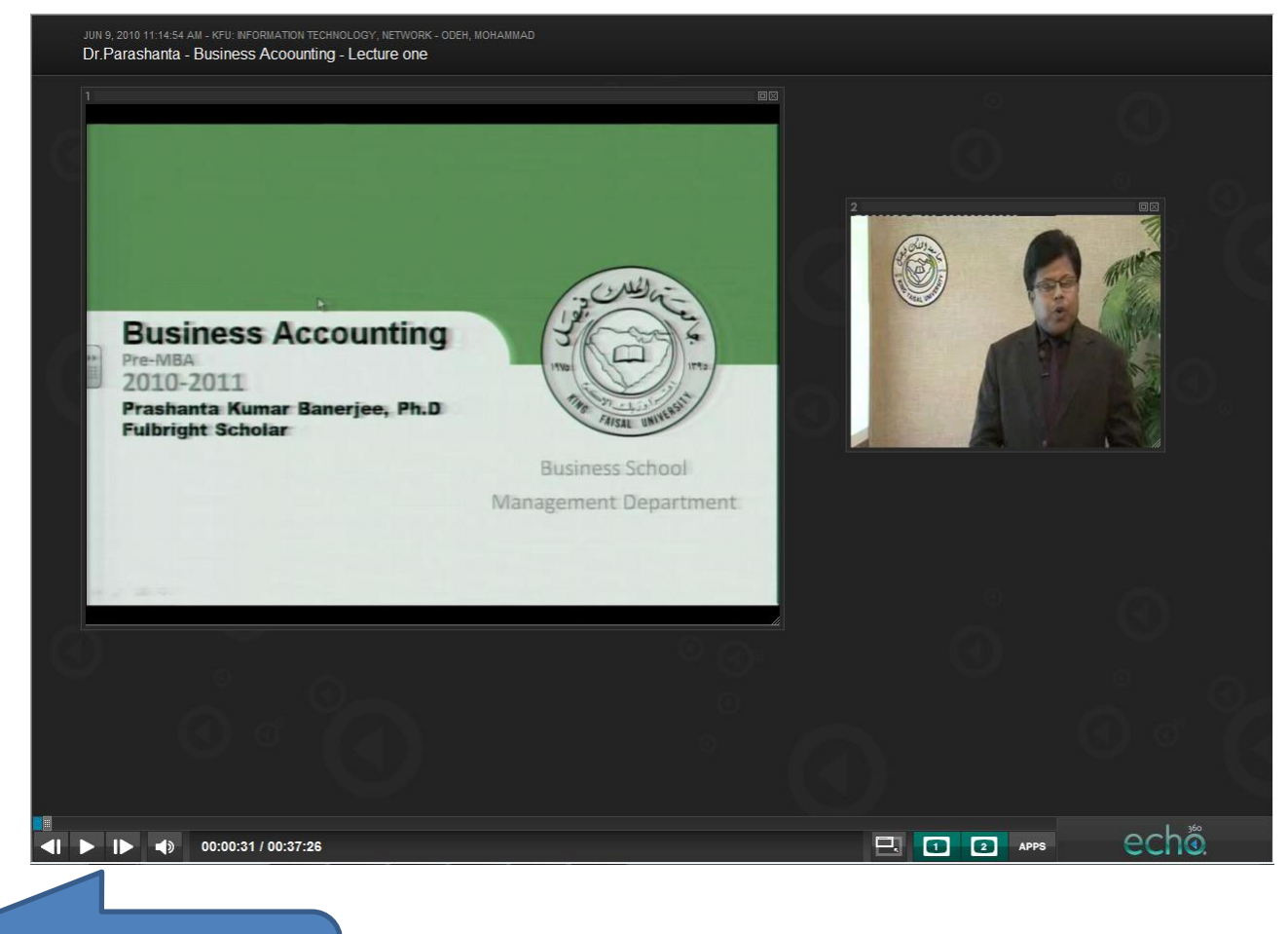

شريط التحكم الذى يمكنك من خلالة توقيف الفيديو او قطع مسافة إلى الأمام أو الخلف ؛ او التحم في الصوت .

## ولإضبهار الشرائح يمكنك الضغط على (Scenes) من قائمة (APPS) .

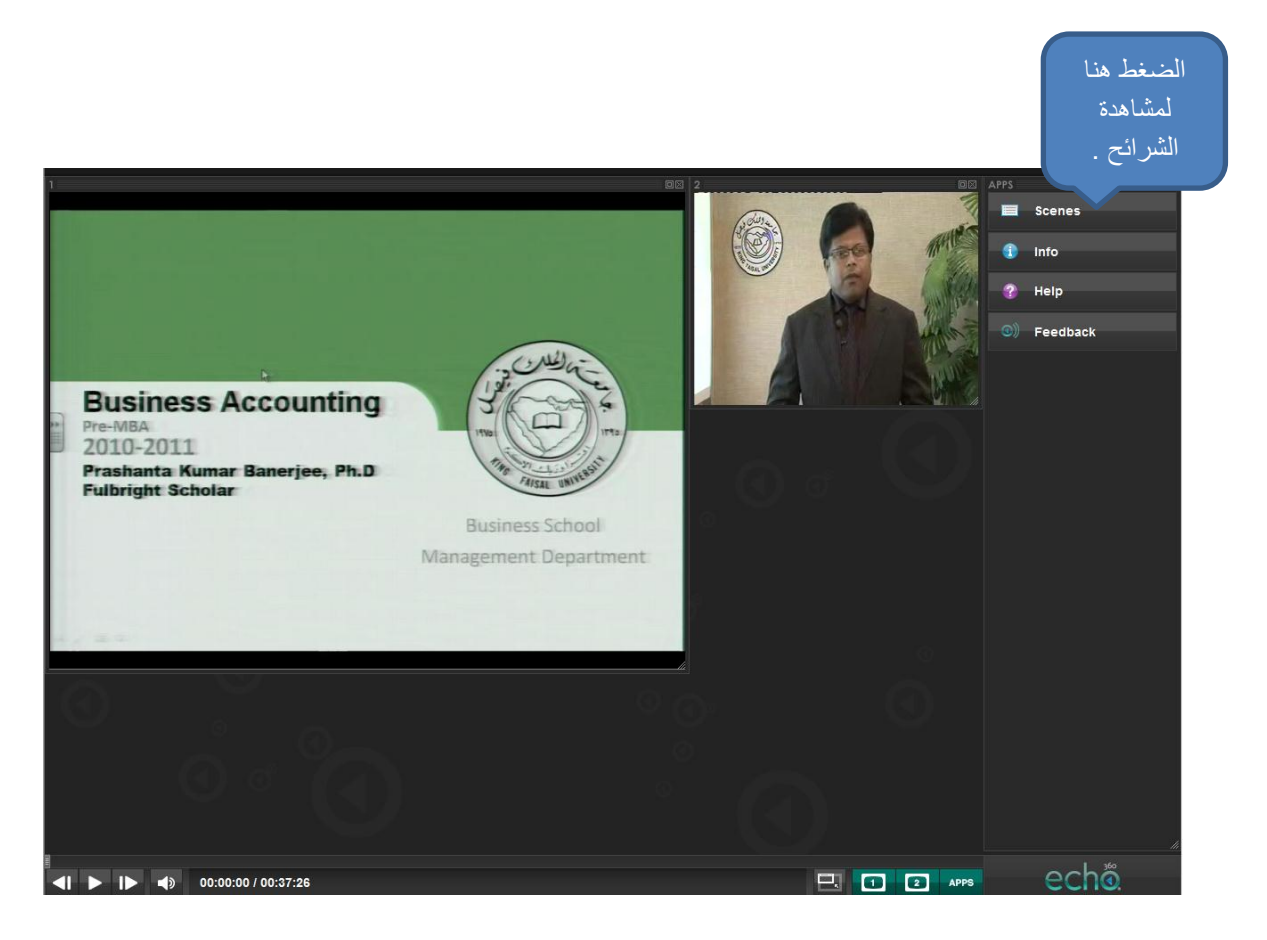

وتظهر لك الشرائح على الشكل التالي وتستطيع التنقل من خلالها من شريحة إلى الأخرى بالضغط على الشريحة المطلوبة :

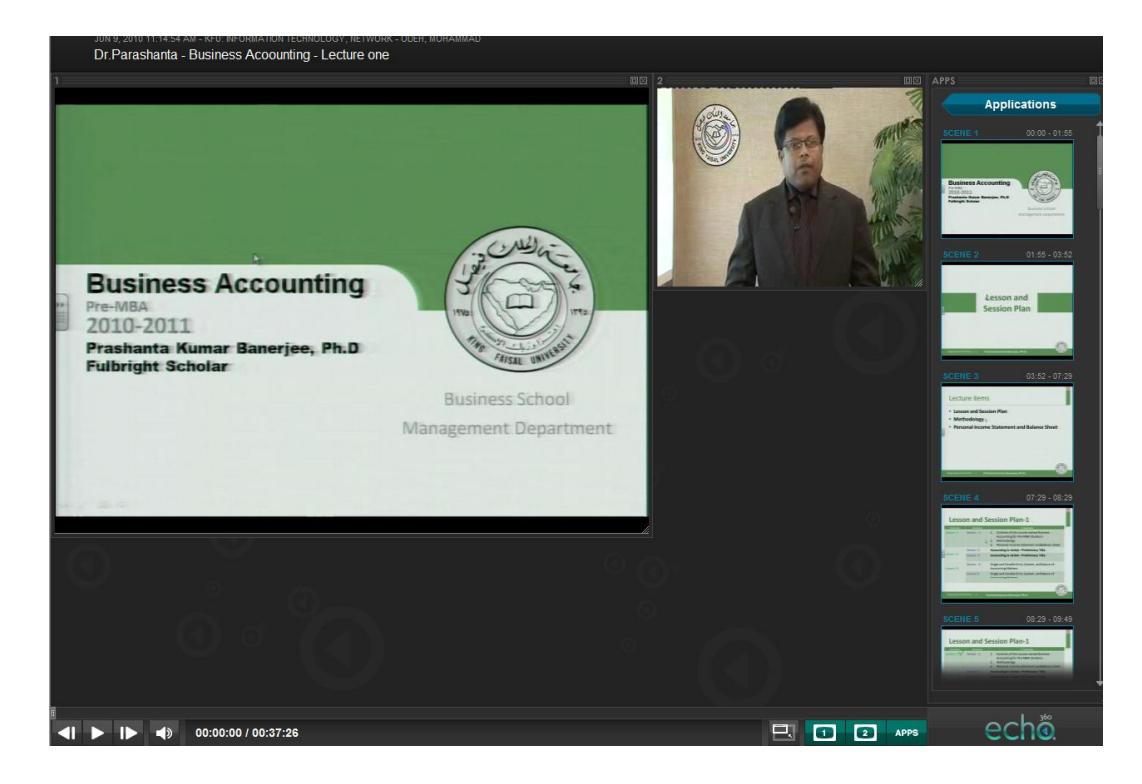

وهنا عزيزى الطالب نكون قد أنهينا كيفية الدخول إلى المحاضر ات المسجلة ؛ مع النجاح والتفوق إن شاء الله .